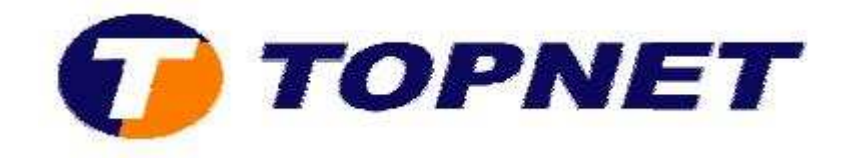

## Configuration Wifi du modem routeur Pirelli A124G

## 1/ Activation et désactivation du WIFI

• Accédez à l'interface du routeur via l'adresse **192.168.1.254** puis tapez **«topadmin »** comme Login et mot de passe.

| Username: | topadmin |        |
|-----------|----------|--------|
| Password: |          |        |
|           | LOGIN    | CANCEL |

• Cliquez sur "Wireless" puis cochez "Enable".

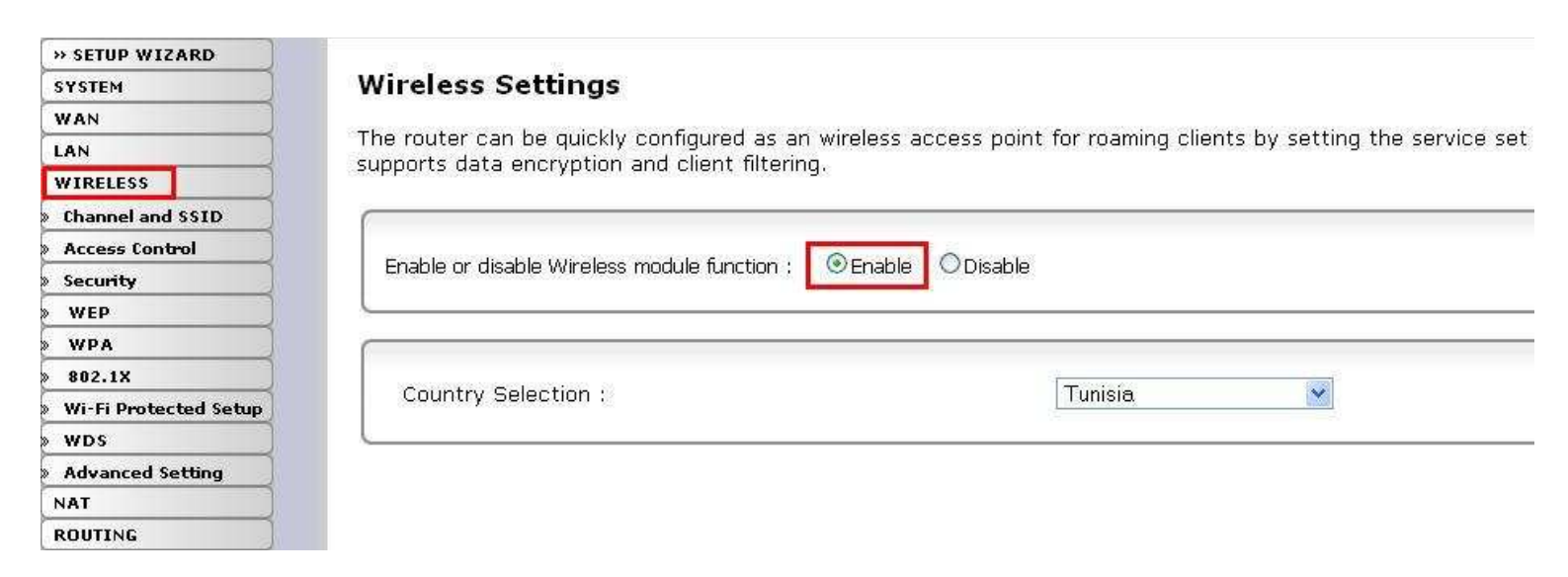

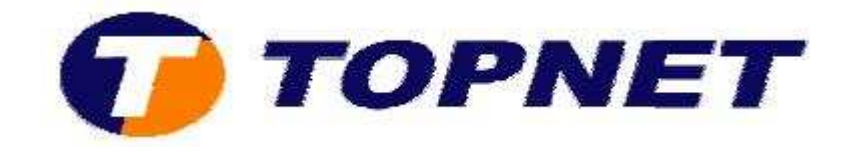

• Cliquez sur "Save Settings".

| SAVE SETTINGS |
|---------------|
|               |

## 2/ Changement de nom SSID.

• Accédez à l'interface du routeur via l'adresse **192.168.1.254** puis tapez **« topadmin »** comme Login et mot de passe.

| Username: | topadmin |        |
|-----------|----------|--------|
| Password: | •••••    |        |
|           | LOGIN    | CANCEL |

• Passez sur **"WIRELESS"** puis **"Channel and SSID"**, tapez dans le champ **"ESSID"** le nom du réseau et choisissez dans le champ **"Channel"** le canal voulu dans la liste.

| » SETUP WIZARD          |                                                                                                    |
|-------------------------|----------------------------------------------------------------------------------------------------|
| SYSTEM                  | Channel and SSID                                                                                                    |
| WAN                     |                                                                                                    |
| LAN                     | This page allows you to define SSID and Channel ID for wireless connection. In the wireless environment, the router can also act as an wireless act<br>These parameters are used for the making at times to express the big pages paint. |
| WIRELESS                | These parameters are used for the mobile stations to connect to this access point.                                                                                                    |
| Channel and SSID 2      |                                                                                                    |
| > Access Control        |                                                                                                    |
| » Security              | ESSID TOPNET                                                                                                    |
| » WEP                   |                                                                                                    |
| » WPA                   | ESSID Broadcast ③ ENABLE ○ DISABLE                                                                                                    |
| » 802.1X                | Windless Mode Mixed (11ha11s)                                                                                                    |
| » Wi-Fi Protected Setup |                                                                                                    |
| » WDS                   | Channel 4 💌                                                                                                    |
| Advanced Setting        |                                                                                                    |
| NAT                     |                                                                                                    |
| POUTING                 |                                                                                                    |

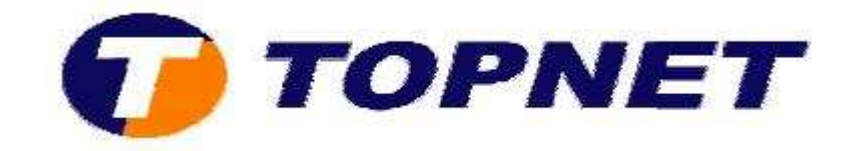

• Cliquez sur "SAVE SETTINGS".

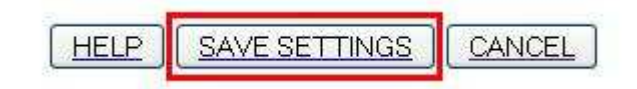

## 3/ Sécurité WIFI

• Accédez à l'interface du routeur via l'adresse **192.168.1.254** puis tapez **"topadmin"** comme Login et mot de passe.

| Username: | topadmin |        |
|-----------|----------|--------|
| Password: | •••••    | 5.1    |
|           | LOGIN    | CANCEL |

• Cliquez sur "Wireless" puis "Security", choisissez dans le champ "Alowed client type" "WPA Only" puis cliquez sur "Save SETTINGS".

| » SETUP WIZARD   |                                                                                                    |
|------------------|----------------------------------------------------------------------------------------------------|
| SYSTEM           | Security                                                                                                    |
| WAN              |                                                                                                    |
| LAN              | The router can transmit your data securely over the wireless network. Matching security mechanisms must be setup on your router and wireless clie                                                                                                    |
| WIRELESS 1       | You can choose the allowed security mechanisms in this page and configure them in the sub-pages.                                                                                                    |
| Channel and SSID |                                                                                                    |
| Access Control   |                                                                                                    |
| » Security 2     | Allowed Client Type WPA Only                                                                                                    |
| » WEP            | View Construction of the Construction of the C |
| » WPA            |                                                                                                    |
|                  |                                                                                                    |

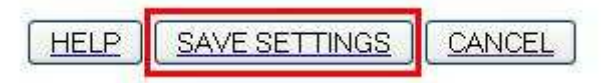

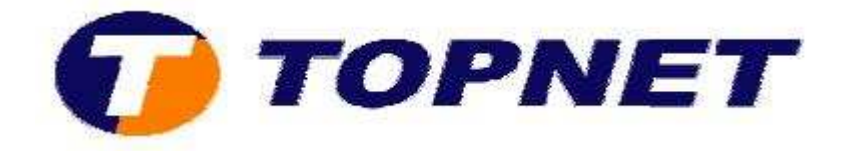

 Passez sur "WiFi", choisissez "WPA-PSK" dans le champ "Authentification de réseau" puis saisissez le mot de passe WIFI composé de <u>8 caractères au minimum.</u>

| » SETUP WIZARD        |                                                                                                    |
|-----------------------|----------------------------------------------------------------------------------------------------|
| SYSTEM                | WPA                                                                                                    |
| WAN                   |                                                                                                    |
| LAN                   | WPA is a security enhancement that strongly increases the level of data protection and access control for existing wireless LAN. Matching authentical<br>experimentation methods must be set in on your guiter and wireless clear devices to use WPA. |
| WIRELESS              | sentryphon methods must be setup on your router and wreless client devices to use wrw.                                                                                                    |
| Channel and SSID      |                                                                                                    |
| Access Control        |                                                                                                    |
| Security              | WPA mode WPA                                                                                                    |
| WEP                   | Cipher suite TKIP V                                                                                                    |
| WPA                   |                                                                                                    |
| 802.1X                | Authentication  • Pre-shared Key 0802.1X                                                                                                    |
| Wi-Fi Protected Setup | Passnhrase (8~63 characters)                                                                                                    |
| WDS                   | Pre-shared key type                                                                                                    |
| Advanced Setting      |                                                                                                    |
| NAT                   | Pre-shared Key ••••••                                                                                                    |
| ROUTING               |                                                                                                    |
| FIREWALL              |                                                                                                    |

• Cliquez sur "Sauvegarder/Appliquer" en bas de la page.

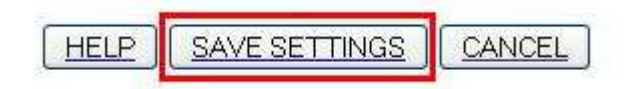